# SOUTHERN ENCLAVE WEBSITE HOW-TO

#### www.wearevision.com/SEC

This how-to guide will help you:

- Locate HOA documents such as meeting agendas and minutes, newsletters, financial documents, governing documents, and more.
- Opt-in to receive community email notifications for important community information, social events, and the quarterly newsletter.

If you have never logged into the new Vision website for Foothills Club West, you may need to create an account.

First, click **"Login"** if you have already created an account, or **"Register"** if you have never logged into Vision's website.

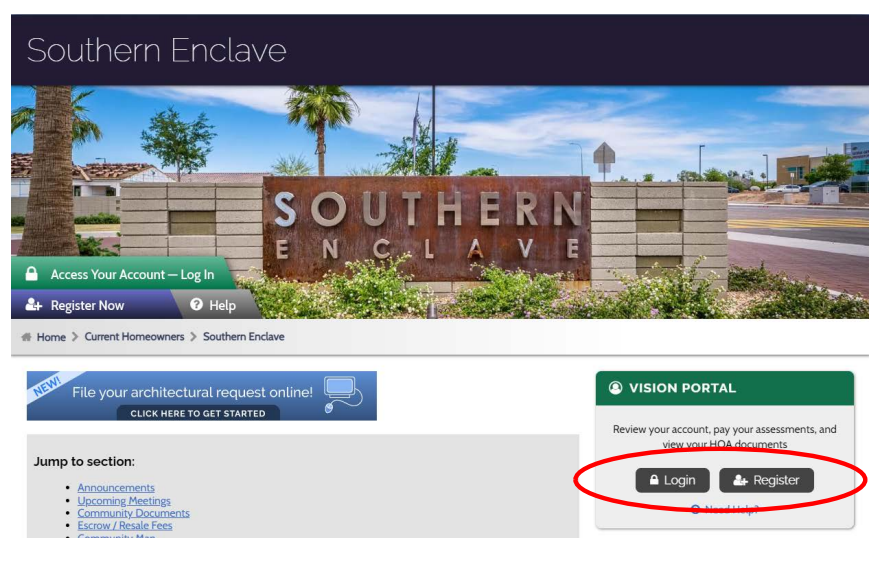

Once registered, enter your login information here:

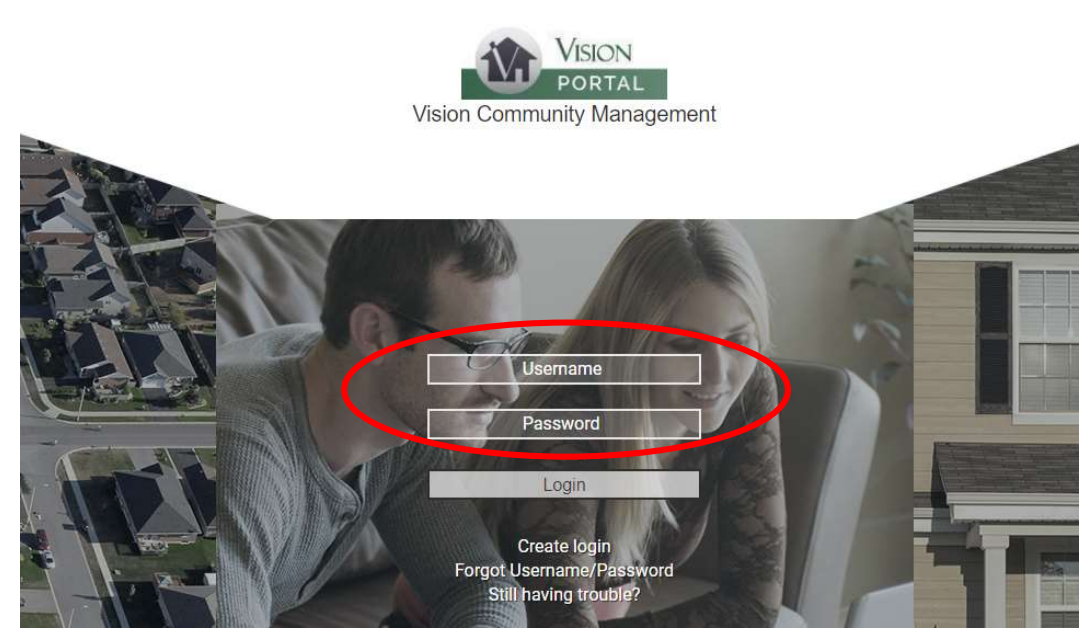

To locate **HOA documents** such as the newsletters or open meeting agendas and minutes, click on "Documents".

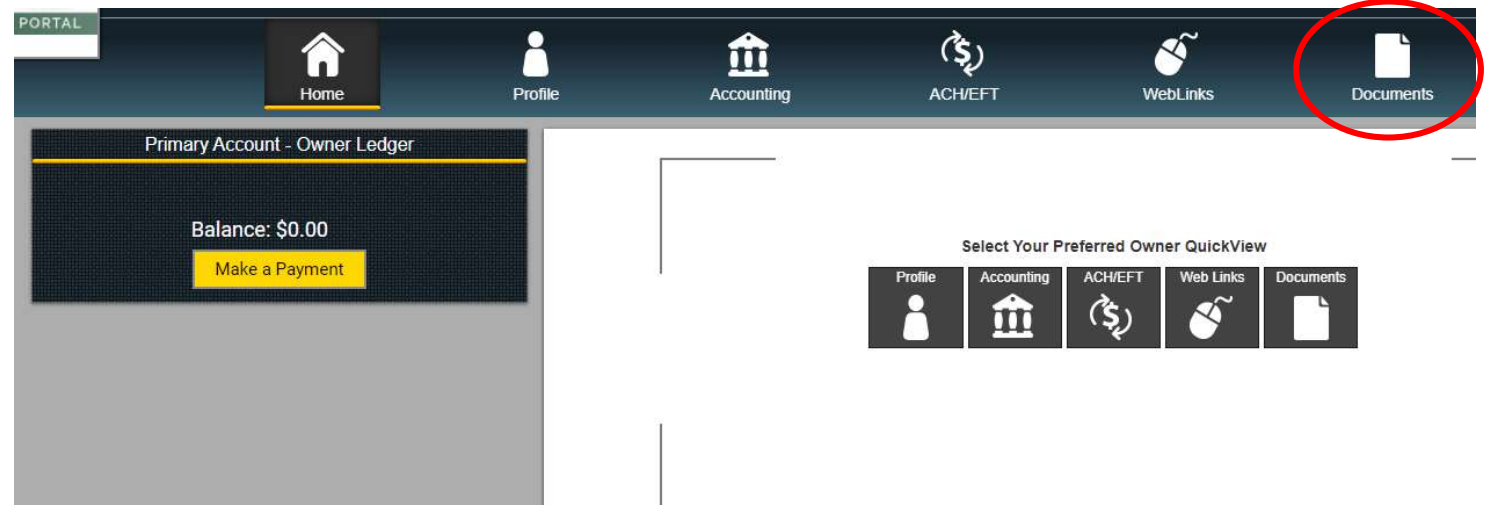

#### Next, click "Homeowner Documents"

| VISION       | Club West Community Associati | on            |            |
|--------------|-------------------------------|---------------|------------|
| PORTAL       | â                             | 9             | 俞          |
|              | Home                          | Profile       | Accounting |
| זח           | ocument Folders               |               |            |
| Homeowner Do | ocuments                      | Document Name |            |
| Show         | 10 items per page             |               |            |
|              |                               |               |            |

Next, click on a folder for the document you would like to view. For example, click "Newletters". Then check the panel on the right which will show the available documents. Click the "pdf" button to download the file.

| Home                            |                                    |      |             |              |
|---------------------------------|------------------------------------|------|-------------|--------------|
| Document Folders                |                                    |      |             |              |
| Homeowner Documents             |                                    |      |             |              |
| Architectural Documents         | Document Name                      | Size | Upload Date | View Options |
| Architectular bocuments         | SPRING EDITION - March 2015.pdf    |      | 02/13/201   | PDF 👱        |
| Association Governing Documents | SUMMER EDITION - June 2015.pdf     |      | 02/13/2017  | PDF ⊻        |
|                                 | FALL EDITION - September 2015.pdf  |      | 02/13/2017  | PDF 👱        |
| Community Information           | WINTER EDITION - December 2015.pdf |      | 02/13/2017  | PDF 👱        |
| Community News                  | SPRING EDITION - March 2016.pdf    |      | 02/13/2017  | PDF 👱        |
|                                 | SUMMER EDITION - June 2016.pdf     |      | 02/13/2017  | PDF 😾        |
| Mailers                         | FALL EDITION - September 2016.pdf  |      | 02/13/2017  | PDF ⊻        |
| Newsletters                     | WINTER EDITION - December 2016.pdf |      | 02/13/2017  | PDF 👱        |
|                                 | Spring Edition - March 2017 .pdf   |      | 04/26/2018  | PDF ⊻        |
| Financial Documents             | Summer Edition - June 2017.pdf     |      | 04/26/2018  | PDF 🗸        |

## To opt-in to community email notifications

### Click on "Profile"

| PORTAL                         | Profile Accounting  | (\$)<br>ACH/EFT | WebLinks     | Documents   |                             |
|--------------------------------|---------------------|-----------------|--------------|-------------|-----------------------------|
| Primary Account - Owner Ledger |                     | C               | ocuments     |             | X                           |
|                                |                     | Document Name   | Size         | Upload Date | Go to Documents<br>Download |
| Make a Payment                 | Homeowner Documents |                 | No Documents | Available   |                             |
|                                |                     |                 |              |             | _                           |
|                                |                     |                 |              |             | _                           |

Next, click "Email" and the menu will pop-up in the panel on the right.

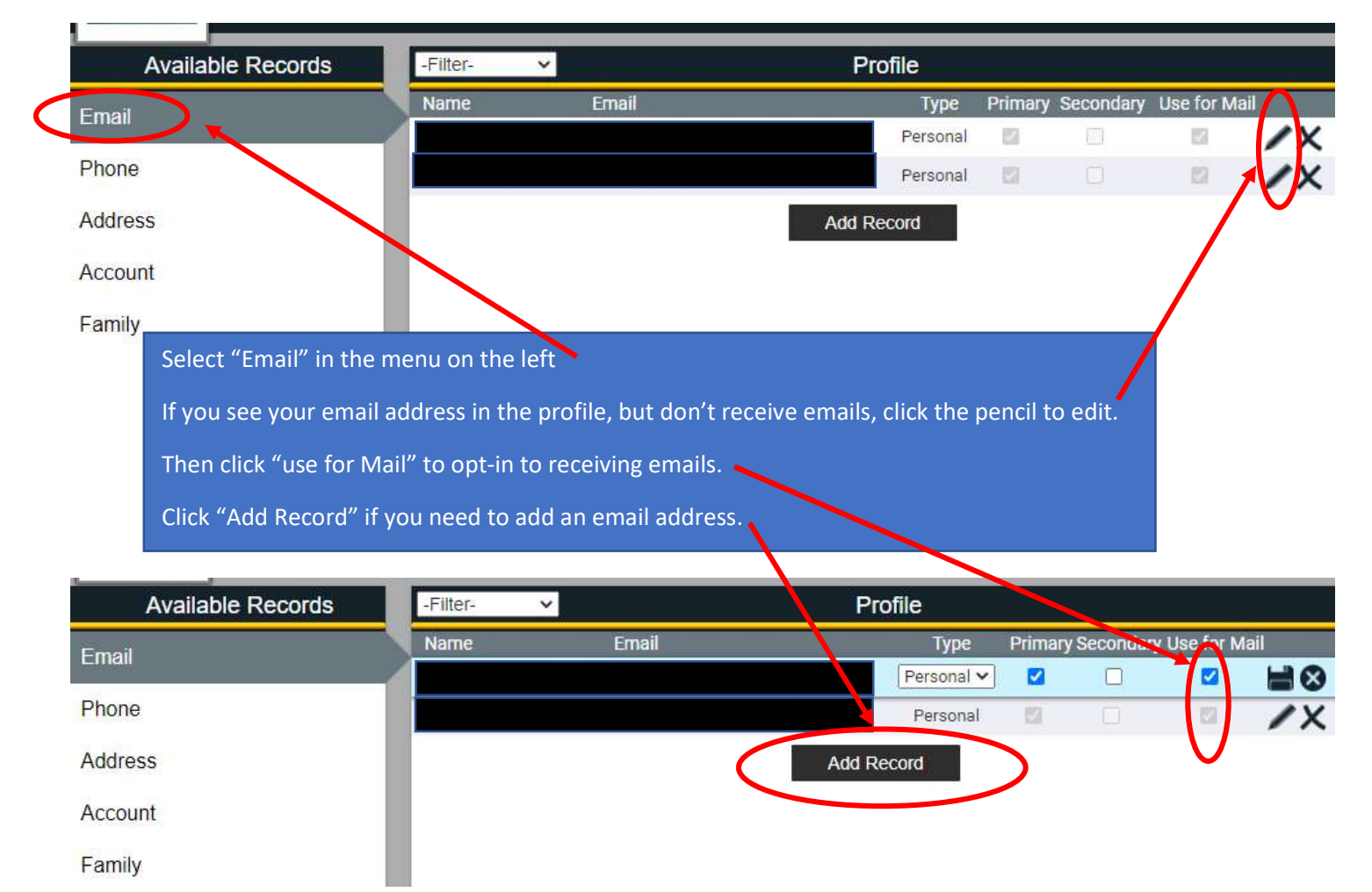